1. <u>非会員で登録</u>している、マナブルの個人アカウントにログインし、「こんにちは、OOOOさん」をクリックし、「アカウント情報」をクリックしてください。

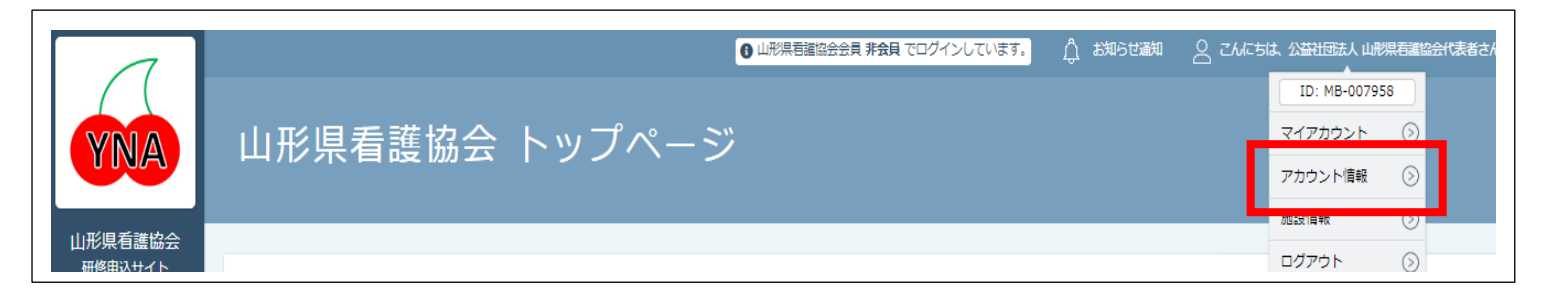

## 2. 利用者登録情報画面で「変更申請」をクリックしてください。

| 山形県看護協会会員情報 |     |      |  |  |  |  |
|-------------|-----|------|--|--|--|--|
| 山形県看護協会会員   | 非会員 | 変更申請 |  |  |  |  |
| 日本看護協会会員No  | -   |      |  |  |  |  |

## 3. 山形県看護協会会員 変更申請画面で、日本看護協会会員No.、生年月日、県協会会員No.を入力 し、「確認画面に進む」をクリックし変更登録を行ってください。

| 以下の照合情報が一致した場合、山形県看護協会会員非会員から会員に変更となります。<br>利用者情報は当サ <mark>イト</mark> 内にある山形県看護協会会員情報で上書きされます。 |            |    |            |   |   |  |  |  |
|-----------------------------------------------------------------------------------------------|------------|----|------------|---|---|--|--|--|
| メールアドレス、パスワードは現在ログインしているアカウントのものが残ります。<br>以下の情報は現在ログインしているアカウントのものが残ります。                      |            |    |            |   |   |  |  |  |
| <ul> <li>申込情報</li> <li>支払情報</li> <li>受講情報</li> <li>お問い合わせ情報</li> </ul>                        |            |    |            |   |   |  |  |  |
| 照合情報                                                                                          |            |    |            |   |   |  |  |  |
|                                                                                               | 日本看護協会会員No | 必須 |            |   |   |  |  |  |
|                                                                                               | 生年月日       | 必須 | yyyy/mm/dd | ۵ |   |  |  |  |
|                                                                                               | 県協会会員No.   | 必須 | 県協会会員No.   |   |   |  |  |  |
| •                                                                                             |            |    | 確認画面に進む 📀  |   | 1 |  |  |  |